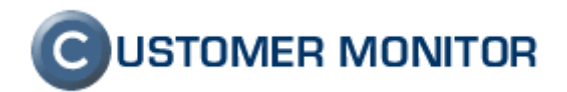

# Pravidelné úlohy

verzia ku dňu 18.11.2009

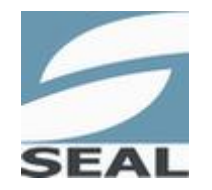

SEAL IT Services, s.r.o.

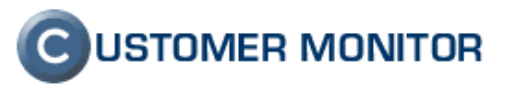

### Obsah

| <u>1 ÚVOD</u>                                                 | 3  |
|---------------------------------------------------------------|----|
| 1.1 CIEĽ PRAVIDELNÝCH ÚLOH<br>1.2 VSTUP DO PRAVIDELNÝCH ÚLOCH |    |
| 2 ZAVEDENIE PRAVIDELNEJ ÚLOHY                                 | 4  |
| 2.1 VYTVORENIE PRAVIDELNEJ ÚLOHY                              | 4  |
| 2.2 Editácia pravidelnej úlohy                                | 6  |
| 2.2.1 EXPORT ZOZNAMU PRAVIDELNÝCH ÚLOCH.                      | 7  |
| 2.2.2 IMPORT ZOZNAMU PRAVIDELNÝCH ÚLOH                        | 8  |
| <u>3 NOTIFIKÁCIE A UZATVÁRANIE PRAVIDELNÝCH ÚLOH</u>          | 9  |
| 3.1 NOTIFIKÁCIE A ÚKONY PO SPLNENÍ PRAVIDELNEJ ÚLOHY          | 9  |
| 3.1.1 NOTIFIKÁCIA A SPLNENIE ÚLOHY CEZ C-DESK                 | 9  |
| 3.1.2 NOTIFIKÁCIA A SPLNENIE ÚLOHY CEZ PORUCHY                | 11 |
| 3.2 NASTAVENIE INTERVALU NOTIFIKÁCIE CEZ PORUCHY              | 13 |
| 4 VYRADENIE PRAVIDELNEJ ÚLOHY                                 | 14 |
| 4.1 Pozastavenie pravidelnej úlohy                            | 14 |
| 4.2 ZMAZANIE PRAVIDELNEJ ÚLOHY                                | 14 |

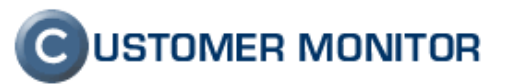

# 1 Úvod

### 1.1 Cieľ pravidelných úloh

Cieľom pravidelných úloh je, aby sa vykonávali činnosti spojené so správou IT v pravidelných časových intervaloch, a aby sa neprehliadli podstatné veci, ktoré treba kontrolovať. Pravidelná úloha je záznam v nastavení zákazníka, notifikovaná je vo forme požiadavky v C-Desk alebo poruchy v CM. Príklad pravidelnej úlohy môže byť čistenie počítačov, fyzická kontrola náhodne vybraných dát zo záloh, kontrola stavu akumulátorov v záložných zdrojoch.

### 1.2 Vstup do pravidelných úloh

Do pravidelných úloh sa dostaneme cez *Admin zónu -> Zákazníci*. V zákazníkoch pomocou filtra zvolíme požadovaného zákazníka a prepneme sa do záložky pravidelné úlohy.

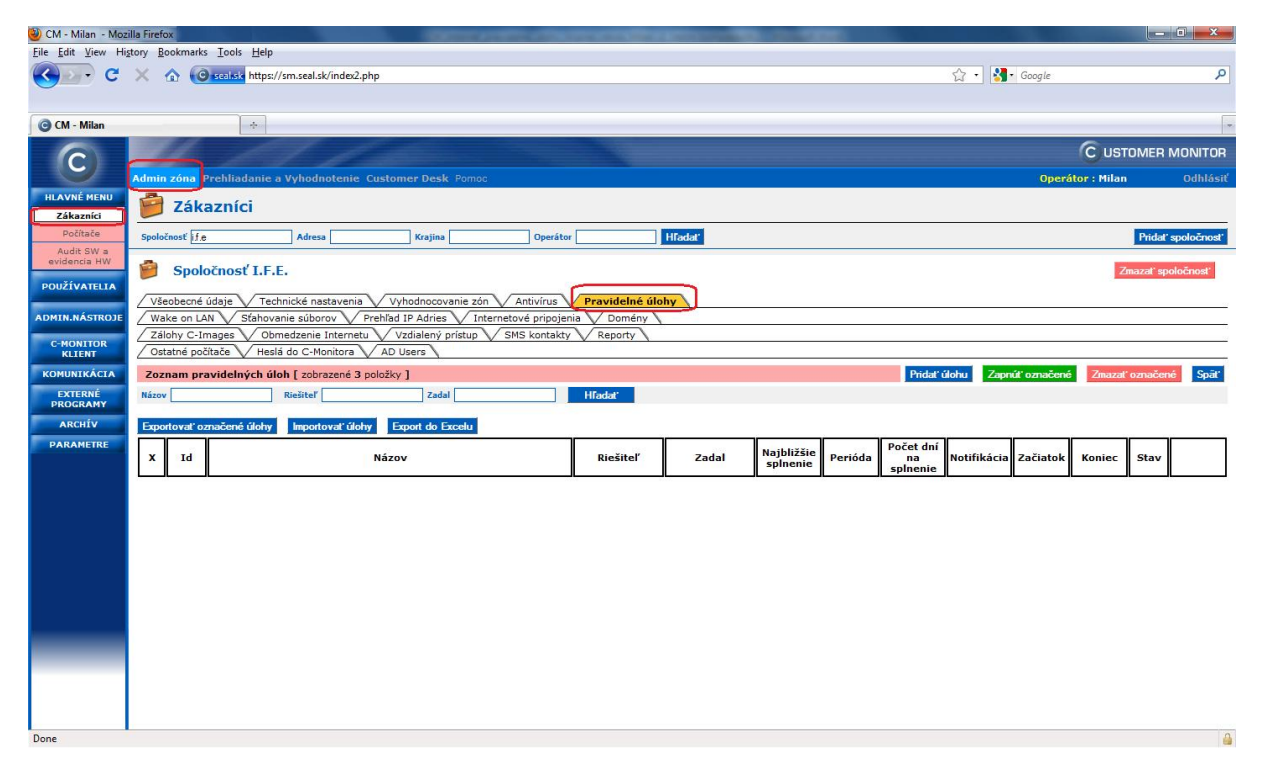

Obrázok č. 1 Vstup do pravidelných úloh

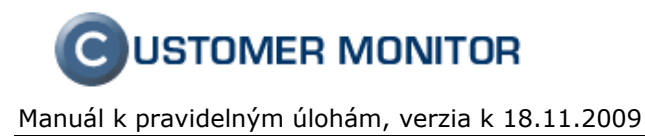

## 2 Zavedenie pravidelnej úlohy

### 2.1 Vytvorenie pravidelnej úlohy

Novú úlohu vytvoríme kliknutím na "Pridať úlohu".

| 🕘 CM - Milan - Moz        | illa Firefo:    | ×         |                            |                                  |                   |                  |          |            |                 |       |          |            |         |                 |             |             |             |            |            |
|---------------------------|-----------------|-----------|----------------------------|----------------------------------|-------------------|------------------|----------|------------|-----------------|-------|----------|------------|---------|-----------------|-------------|-------------|-------------|------------|------------|
| <u>File Edit View Hig</u> | tory <u>B</u> o | okmarks   | <u>T</u> ools <u>H</u> elp | ,                                |                   |                  |          |            |                 |       |          |            |         |                 |             |             |             |            |            |
| < C                       | × ł             | ۵ 🙆       | seaksie https              | ://sm.seal.sk/in                 | dex2.php          |                  |          |            |                 |       |          |            |         |                 | 습 · 🚼       | • Google    |             |            | Q          |
|                           |                 |           |                            |                                  |                   |                  |          |            |                 |       |          |            |         |                 |             |             |             |            |            |
| G CM - Milan              |                 |           | +                          |                                  |                   |                  |          |            |                 |       |          |            |         |                 |             |             |             |            |            |
| 6                         |                 | 1         |                            | <b>7</b>                         | de la             |                  |          |            |                 |       |          |            |         |                 |             |             | C UST       | OMER N     | IONITOR    |
| C                         | Admin           | zóna      | Prehliadanie               | a Vyhodnote                      | enie Custo        | mer Deck Por     |          |            |                 |       |          |            |         |                 |             | Operá       | tor : Milar |            | Odbláciť   |
| HLAVNÉ MENU               | -               |           |                            |                                  |                   |                  |          |            |                 |       |          |            |         |                 |             |             |             |            |            |
| Zákazníci                 |                 | Zака      | aznici                     |                                  |                   |                  |          |            |                 |       |          |            |         |                 |             |             |             |            |            |
| Počítače                  | Spoloči         | nosť if.e | i -                        | Adresa                           |                   | Krajina          |          | Operátor [ |                 | Hľa   | adat'    |            |         |                 |             |             |             | Pridat's   | poločnosť  |
| evidencia HW              |                 | Snolo     | očnosť L F                 | E.                               |                   |                  |          |            |                 |       |          |            |         |                 |             |             |             | mazal' sod | ločnosť    |
| POUŽÍVATELIA              |                 | opore     | chose in                   |                                  |                   |                  |          |            |                 |       |          |            |         |                 |             |             |             | macar opo  | TO OTTO DE |
| ADMIN NÁSTROJE            | / Vše           | obecné i  | údaje V Te                 | chnické nastav<br>(anie súborov) | venia V<br>Prebľa | yhodnocovanie    | zón V An | tivírus V  | Pravidelné      | úlohy |          |            |         |                 |             |             |             |            |            |
|                           | Zálo            | hy C-In   | nages V Ot                 | omedzenie Inti                   | ernetu            | Vzdialený prístu |          | kontakty   | Reporty         |       |          |            |         |                 |             |             |             |            |            |
| KLIENT                    | Osta            | atné poč  | iitače 🗸 Hee               | slá do C-Monit                   | ora 🗸 AD          | Users            |          |            |                 |       |          |            |         | _               | _           |             |             |            |            |
| KOMUNIKÁCIA               | Zozn            | am pra    | avidelných ú               | iloh [ zobraze                   | né 3 položk       | у]               |          |            |                 |       |          |            |         | Pridat          | úlohu Zapr  | úť označené | Zmazat      | označené   | Spät'      |
| EXTERNÉ<br>PROGRAMY       | Názov           |           |                            | Riešiteľ                         |                   | Zadal            |          |            | Hladat'         |       |          |            |         |                 |             |             |             |            |            |
| ARCHÍV                    | Export          | tovať oz  | mačené úlohy               | Importova                        | ť úlohy l         | Export do Excelu | u        |            |                 |       |          |            |         |                 |             |             |             |            |            |
| PARAMETRE                 | x               | Id        |                            |                                  | Náz               | ov               |          |            | <b>Riešiteľ</b> |       | Zadal    | Najbližšie | Perióda | Počet dní<br>na | Notifikácia | Začiatok    | Koniec      | Stav       |            |
|                           |                 |           |                            |                                  |                   |                  |          |            |                 |       | 1 A WILL | spinenie   |         | splnenie        |             |             |             |            |            |
|                           |                 |           |                            |                                  |                   |                  |          |            |                 |       |          |            |         |                 |             |             |             |            |            |
|                           |                 |           |                            |                                  |                   |                  |          |            |                 |       |          |            |         |                 |             |             |             |            |            |
|                           |                 |           |                            |                                  |                   |                  |          |            |                 |       |          |            |         |                 |             |             |             |            |            |
|                           |                 |           |                            |                                  |                   |                  |          |            |                 |       |          |            |         |                 |             |             |             |            |            |
|                           |                 |           |                            |                                  |                   |                  |          |            |                 |       |          |            |         |                 |             |             |             |            |            |
|                           |                 |           |                            |                                  |                   |                  |          |            |                 |       |          |            |         |                 |             |             |             |            |            |
|                           |                 |           |                            |                                  |                   |                  |          |            |                 |       |          |            |         |                 |             |             |             |            |            |
| -                         |                 |           |                            |                                  |                   |                  |          |            |                 |       |          |            |         |                 |             |             |             |            |            |
|                           |                 |           |                            |                                  |                   |                  |          |            |                 |       |          |            |         |                 |             |             |             |            |            |
|                           |                 |           |                            |                                  |                   |                  |          |            |                 |       |          |            |         |                 |             |             |             |            |            |
| Done                      |                 |           |                            |                                  |                   |                  |          |            |                 |       |          |            |         |                 |             |             |             |            | д          |
| Done                      | _               |           |                            |                                  |                   |                  |          |            |                 |       |          |            |         |                 |             |             |             |            |            |

Obrázok č. 2 Vytvorenie novej úlohy

| Nastavenia úlohy                                                               |                                                                                                    | U        |
|--------------------------------------------------------------------------------|----------------------------------------------------------------------------------------------------|----------|
| Id úlohy                                                                       | 0                                                                                                    | <u> </u> |
| Spoločnosť                                                                     | I.F.E.                                                                                                    |          |
| Názov *                                                                        |                                                                                                    |          |
|                                                                                |                                                                                                    |          |
| Popis *                                                                        |                                                                                                    |          |
|                                                                                |                                                                                                    |          |
| Riešiteľ                                                                       | Libor (Pridelený operátor)                                                                                                    |          |
| Stav                                                                           | Zapnutá                                                                                                    |          |
| Len na čítanie:                                                                | 🗏 Ak je označené, tak pravidelnú úlohu a C-Desk požiadavku (ak sa vytvára) môže upravovať len zadávateľ, hlavný operátor a správca           |          |
| Začiatečnú dátum                                                               | 12.10.2009 TEL (d mm V00V)                                                                                                    |          |
| Koncowý dátum                                                                  |                                                                                                    |          |
| Peróda opakovania *                                                            | 7 dní (Najblížší dátum splnenia úlohy: 18.10.2009)                                                                                           |          |
| Počet dní na splnenie úlohy *                                                  | dní (Najbližší dátum začatia plnenia úlohy: 15.10.2009)                                                                                      |          |
|                                                                                |                                                                                                    |          |
| Vytvárať automaticky požiadavku do                                             | vel vytvom memu pozadavku vetvoreň požiadavky                                                                                                |          |
| C-Desk pri opakovani intervalu                                                 | Posac C-Desk houmaclu pri vykorem poziazavky     Automatiky uzatvorić na konci dňa s dátumom solnenia (Použite jen vo výnimočných prípadoch) |          |
|                                                                                |                                                                                                    |          |
| Vyhodnocovať stav úlohy v poruchách a<br>povinnosť potvrdiť poruchu po splnení |                                                                                                    |          |
| by bola pravidelná úloba kontrolo                                              | vaná, musíta označiť aspoň jadnu z 2 pradchádzajúcich položiak                                                                               |          |
|                                                                                |                                                                                                    |          |
|                                                                                |                                                                                                    |          |
|                                                                                |                                                                                                    |          |
| Interná poznámka pre riešiteľa                                                 |                                                                                                    |          |
|                                                                                |                                                                                                    |          |
|                                                                                |                                                                                                    |          |
|                                                                                |                                                                                                    | 100      |

Obrázok č. 3 Vytvorenie novej úlohy - jednotlivé položky

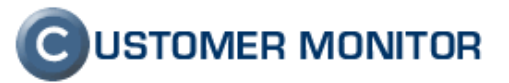

V novo otvorenom okne vyplníme potrebné informácie ako Názov, Popis, zvolíme Riešiteľa, Stav požiadavky(zapnutá, vypnutá) začiatočný a koncový dátum, Periódu opakovania našej úlohy, Počet dní na splnenie úlohy. Pri zadaní periódy opakovania sa pravidelná úloha bude automaticky vytvárať v nami zvolenej perióde a forme.

Ďalšia veľmi dôležitá vec je zvolenie, akým spôsobom sa má pravidelná úloha vyhodnocovať. Musí byť zvolená aspoň jedna možnosť, na výber je **požiadavka cez C-Desk** alebo **vyhodnocovanie stavu úlohy v poruchách.** Môžu sa použiť obidve možnosti naraz. C-Desk požiadavku si zvoľte na notifikáciu v prípade, že ide o pravidelnú úlohu zo sledovaním vykonanej práce, ktorá musí byť zapísaná v C-Desku. Notifikáciu poruchou použite v prípade, že ide skontrolovanie danej skutočnosti bez potreby sledovanie odvedenej práce. Ďalší rozdiel je, že požiadavka sa generuje po každej perióde nová, pokiaľ porucha z minulého obdobia nie je uzavretá, nová porucha sa negeneruje.

Pri **požiadavke cez C-Desk** je možné vytvoriť *internú požiadavku* alebo *obyčajnú požiadavku*. Interná požiadavka sa nedáva na vedomie kontaktnej osobe spoločnosti, upozorňujeme, že pod zákazníckym kontom v CM je požiadavka viditeľná(viditeľnosť interných požiadaviek pod zákazníckym kontom bude v budúcnosti voliteľne obmedzená).

Taktiež je na výber možnosť zvoliť *Automaticky uzatvoriť požiadavku na konci dňa s dátumom splnenia*. Toto odporúčame použiť len vo výnimočných prípadoch.

Ak vytvárate úlohu zo začiatkom dnes, notifikácia sa vykoná o 15 minút od prvého uloženia. Počas tejto doby je možné pravidelnú úlohu editovať, aby ste notifikačnú správu mali v želanom stave.

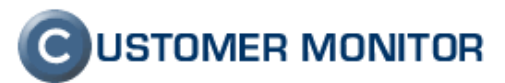

### 2.2 Editácia pravidelnej úlohy

Pre upravenie parametrov pravidelnej úlohy, vyberieme úlohu zo zoznamu a klikneme na *Editovať*. Otvorí sa rovnaké okno ako pri vytváraní novej úlohy avšak už s našimi parametrami, ktoré vieme zmeniť. Po zmene parametrov klikneme na uložiť. Aby ste nemuseli pre každú spoločnosť vypisovať pravidelné úlohy, je možné ich naimportovať zo šablóny. Šablónu vytvoríte z exportom zo spoločnosti s nastavenými pravidelnými úlohami.

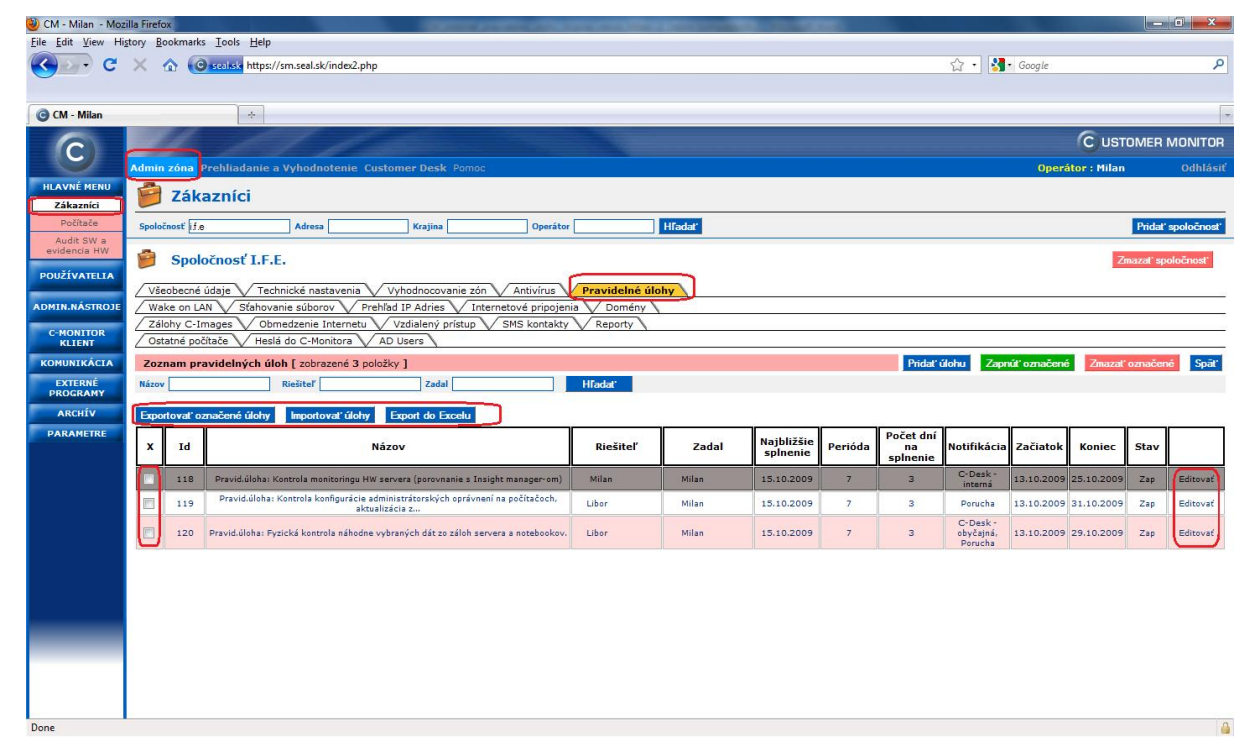

Obrázok č. 4 Editácia a možnosti importu a exportu

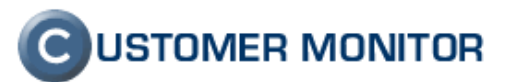

### 2.2.1 Export zoznamu pravidelných úloh

Na výber je <u>export do formátu .pts</u>, ktorý umožňuje uložiť pravidelné úlohy pre potreby šablóny <u>a export do excelu</u>.

Pri **exportoch do formátu .pts** označíme požadovanú úlohu alebo úlohy zo zoznamu pravidelných úloh a klikneme na *Exportovať označené úlohy* a uložíme ich.

**Export do excelu** ma účel podkladu pre zákazníka o pravidelnom servise a tiež slúži ako plán v písomnej podobe pre technika. Kliknutím na tlačidlo *"Export do Excelu"* cez horný filter zvolíme požadované parametre, označíme úlohu alebo úlohy a vyexportujeme do formátu .xls.

| E              | 3                   | Repo                  | ort: Prav            | idelné úlohy - Spoločnosť I.F.E.                                                                                           |                 |                        |         |                             |             | _                  |                              |        |  |
|----------------|---------------------|-----------------------|----------------------|----------------------------------------------------------------------------------------------------|-----------------|------------------------|---------|-----------------------------|-------------|--------------------|------------------------------|--------|--|
| N              | last                | avenie                | e reportu            |                                                                                                    | Export of       |                        |         |                             |             |                    |                              |        |  |
| Ol<br>Ri<br>St | odob<br>ešite<br>av | e<br>ľ                |                      | od 14.10.2009 do 14.10.2010 v<br>V Len úlohy v stave zapnuté                                                               |                 |                        |         |                             |             |                    |                              |        |  |
| Oc<br>op       | ideli<br>akov       | ť úlohy s<br>rania me | periódou<br>nšou ako | 31 dní                                                                                                    |                 |                        |         |                             |             |                    |                              |        |  |
| Za             | hrnú                | ť do repo             | ortu                 | <ul> <li>Úlohy s vytváraním automatickej požiadavky do C-Desk</li> <li>Úlohy s vyhodnocovaním stavu v poruchách</li> </ul> |                 |                        |         |                             |             |                    |                              |        |  |
| z              | ozr                 | am pr                 | avidelnýci           | úloh, ktoré budú v reporte [ zobrazené 3 položky ]                                                                         |                 |                        |         |                             | Ozn         | ačiť všetko        | Odznačiť                     | všetko |  |
|                | x                   | Id                    |                      | Názov                                                                                                    | <b>Riešiteľ</b> | Najbližšie<br>splnenie | Perióda | Počet dní<br>na<br>splnenie | Notifikácia | Začiatok           | Koniec                       | Stav   |  |
|                |                     |                       |                      |                                                                                                    | 100 C           |                        | 1000    |                             |             | Contraction of the | and the second second second |        |  |

| ^ | 10  | Nazov                                                                                          | Klesitei | splnenie   | Perioda | spinenie | NOTITIKACIA                      | Zaciatok   | Koniec     | Stav |
|---|-----|------------------------------------------------------------------------------------------------|----------|------------|---------|----------|----------------------------------|------------|------------|------|
|   | 118 | Pravid.úloha: Kontrola monitoringu HW servera (porovnanie s Insight manager-om)                | Milan    | 15.10.2009 | 7       | 3        | C-Desk -<br>interná              | 13.10.2009 | 25.10.2009 | Zap  |
| V | 119 | Pravid.úloha: Kontrola konfigurácie administrátorských oprávnení na počítačoch, aktualizácia z | Libor    | 15.10.2009 | 7       | 3        | Porucha                          | 13.10.2009 | 31.10.2009 | Zap  |
|   | 120 | Pravid.úloha: Fyzická kontrola náhodne vybraných dát zo záloh servera a notebookov.            | Libor    | 15.10.2009 | 7       | 3        | C-Desk -<br>obyčajná,<br>Porucha | 13.10.2009 | 29.10.2009 | Zap  |

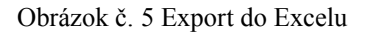

| Domov     Vložiť     Rozloženie strany     Vzorce     Údaje     Posúdiť     Zobraziť                                                             |                                    |  |  |  |  |  |  |  |  |  |  |
|----------------------------------------------------------------------------------------------------|------------------------------------|--|--|--|--|--|--|--|--|--|--|
| Booling     Calibri     • 9     A ▲     ■ = = ≫··     ■ Zalamovať text     Všeobecné                                                             |                                    |  |  |  |  |  |  |  |  |  |  |
|                                                                                                    |                                    |  |  |  |  |  |  |  |  |  |  |
| Prilepit V Kopírovať formát B I U - 🗄 - 💩 - 🗛 - 📑 = 🛊 🛊 🔁 Zlúčiť a centrovať - 🕎 - % 000 % % Podmier                                             | nené Formátov<br>anie z ako tabuli |  |  |  |  |  |  |  |  |  |  |
| Schränka 🕼 Pismo 🕼 Zarovnanie 🖼 Čísto 🕼                                                                                                    |                                    |  |  |  |  |  |  |  |  |  |  |
| A1 🔹 🌆 Pravidelné úlohy pre obdobie 16.10.2009 - 16.10.2010                                                                                      |                                    |  |  |  |  |  |  |  |  |  |  |
| A B C D E F                                                                                                    | G                                  |  |  |  |  |  |  |  |  |  |  |
| 1 Pravidelné úlohy pre obdobie 16.10.2009 - 16.10.2010                                                                                           |                                    |  |  |  |  |  |  |  |  |  |  |
| 2 L.F.E Jegeho 93, 821 08 Bratislava, Slovenia                                                                                                   |                                    |  |  |  |  |  |  |  |  |  |  |
| 3                                                                                                    |                                    |  |  |  |  |  |  |  |  |  |  |
| 4 Úloha s periódou opakovania menšou ako 31 dní Riešiteľ Notifikácia 22.10.2009 Str                                                              |                                    |  |  |  |  |  |  |  |  |  |  |
| 5 Pravid.úloha: Kontrola monitoringu HW servera (porovnanie s Insight Milan C-Desk - interná X                                                   |                                    |  |  |  |  |  |  |  |  |  |  |
| Pravid. úloha: Kontrola konfigurácie administrátorských oprávnení na Libor Porucha X X                                                           |                                    |  |  |  |  |  |  |  |  |  |  |
| Pravid.úloha: Fyzická kontrola náhodne vybraných dát zo záloh servera a<br>notebookov.         C-Desk - obyčajná,<br>Porucha         X         X |                                    |  |  |  |  |  |  |  |  |  |  |
| 8                                                                                                    |                                    |  |  |  |  |  |  |  |  |  |  |
| 9 Údaje vygenerované systémom CUSTOMER MONITOR spoločnosti SEAL (www.customermonitor.net)                                                        |                                    |  |  |  |  |  |  |  |  |  |  |
| 10                                                                                                    |                                    |  |  |  |  |  |  |  |  |  |  |
| 11                                                                                                    |                                    |  |  |  |  |  |  |  |  |  |  |
| 12                                                                                                    |                                    |  |  |  |  |  |  |  |  |  |  |
|                                                                                                    |                                    |  |  |  |  |  |  |  |  |  |  |
| 15                                                                                                    |                                    |  |  |  |  |  |  |  |  |  |  |

Obrázok č. 6 Výstupný .xls dokument

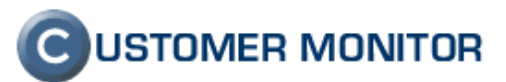

### 2.2.2 Import zoznamu pravidelných úloh

Importujú sa úlohy vo formáte .pts ako sú napríklad už spomenuté šablóny. Po naimportovaní treba zvoliť *riešiteľa* a úlohu treba **zapnúť** lebo je automaticky vypnutá. Pri vytváraní novej úlohy je úloha automaticky zapnutá, z dôvodu aby bola hneď aktívna po uložení pri prípadnom prehliadnutí jej stavu.

| 📁 Spoločnosť I.F.E.                                    |                                                                                         | Zmazať spoločnosť |
|--------------------------------------------------------|-----------------------------------------------------------------------------------------|-------------------|
| Všeobecné údaje V Technic                              | ké nastavenia Vyhodnocovanie zón Antivírus Pravidelné úlohy                             |                   |
| / Wake on LAN / Stahovanie                             | súborov V Prehľad IP Adries V Internetové pripojenia V Domény                           |                   |
| Zálohy C-Images V Obmec<br>Ostatné počítače V Heslá de | zenie Internetu V Vzdialený pristup V SMS kontakty V Reporty<br>o C-Monitora V AD Users |                   |
| Import pravidelných úloh                               |                                                                                         | Import Spät       |
| Súbor s pravidelnými úlohami<br>Riešiteľ               | C:\Users\Mian\Downloads\period_tasks_ff_20091016_1229.pts Browse_                       |                   |
|                                                        |                                                                                         | Import Spät       |

Obrázok č. 7 Import pravidelných úloh

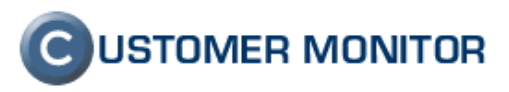

### 3 Notifikácie a uzatváranie pravidelných úloh

### 3.1 Notifikácie a úkony po splnení pravidelnej úlohy

Podľa nastavenia v pravidelnej úlohe sa notifikácia realizuje cez C-Desk alebo formou poruchy. Rozdiel je, že požiadavka sa generuje po každej perióde nová. Pokiaľ porucha z minulého obdobia nie je uzavretá, nová sa negeneruje. Poruchu po jej odstránení treba potvrdiť, čím sa zabezpečí jej uzavretie a vygenerovanie novej poruchy po nasledujúcej perióde.

### 3.1.1 Notifikácia a splnenie úlohy cez C-Desk

Notifikácia o založení a ukončení požiadavky je voliteľná, avšak notifikácia o jej otvorenom stave príde emailom pridelenému technikovi vo forme upomienky.

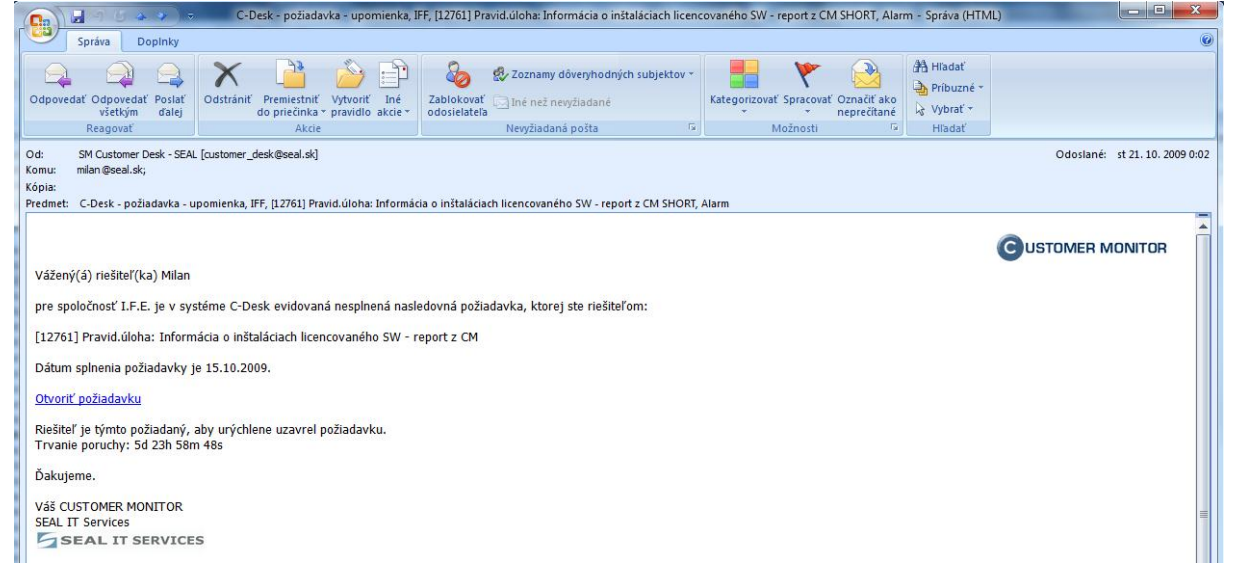

Obrázok č. 8 Emailová notifikácia pravidelnej úlohy cez C-Desk

Pri zadaní úlohy cez C-Desk za založí v CM požiadavka, do ktorej píšeme plnenie a uzavrieme po splnení úlohy. Do požiadaviek sa dostaneme cez *C-Desk -> Požiadavky*. Zvolíme záložku *Plnenia požiadavky*, kde vyplníme potrebné údaje ako *Text plnenia, Miesto plnenia, Čas začatia a ukončenia,* v *Stave* požiadavky treba zvoliť *ukončené* a nakoniec klikneme na *Uložiť*.

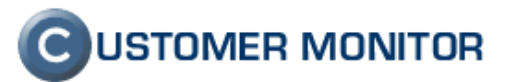

| 🕘 CM - Milan - Mozi       | lla Fire | fox           |                               |                                                                                          | of Assessed Local          | and some line       | ALL DRAW THE AVERAGE AVERAGE | Concession of Street, or | Contract of Contract of Contract |         |                       | - 0 ×           |
|---------------------------|----------|---------------|-------------------------------|------------------------------------------------------------------------------------------|----------------------------|---------------------|------------------------------|--------------------------|----------------------------------|---------|-----------------------|-----------------|
| <u>File Edit View His</u> | tory     | Bookmar       | ks <u>I</u> ools <u>H</u> elp |                                                                                          |                            |                     |                              |                          |                                  |         |                       |                 |
| < C                       | ×        | ☆ 📢           | 🕤 seal.sk https://sm          | .seal.sk/index2.php                                                                      |                            |                     |                              |                          |                                  | 습 ·     | 🛃 • Google            | م               |
| -                         |          |               |                               |                                                                                          |                            |                     |                              |                          |                                  |         |                       |                 |
| CM - Milan                |          |               | ÷                             |                                                                                          |                            |                     |                              |                          |                                  |         |                       | -               |
| $\bigcirc$                |          | 1             | 19                            |                                                                                          | _                          |                     |                              |                          |                                  |         | C USTON               | NER MONITOR     |
|                           | Adm      | in zóna       | Prehliadanie a Vy             | yhodnotenie <mark>Customer D</mark>                                                      | esk Pomoc                  |                     |                              |                          |                                  |         | Operátor : Milan      | Odhlásiť        |
| ADMINISTRATÍVA            | 5        | 🖇 Pož         | źiadavky                      |                                                                                          |                            |                     |                              |                          |                                  |         | (                     | Oprávnené osoby |
| Požiadavky                | Spo      | ločnosť       | i.f.e                         | Stav -otvorené-                                                                          | Priorita                   |                     | Operátor                     |                          |                                  |         |                       | lová nožadavlez |
| Zoznam plnení             | Tex      | t v požiad.   | uniberu popičto prov          | Zadané 💌 od                                                                              | i zosk na zač              | do                  | -žiaden filter-              | Hiadat -                 |                                  |         |                       | оча родацачка   |
| OBCHODNÁ                  | FIG      | Inverziu      | vyberu napiste prei           | slovo znak i Pri operatorov                                                              | 1 2110K - 110 200          | ratiku minituje mat | anie ien v rieskelovi j      | JUZIAUAVIEK              |                                  |         |                       |                 |
| AGENDA                    | Ze       | znam p        | ožiadaviek [ zobra            | zené 3 položky nájdené 3 ]                                                               |                            |                     |                              |                          |                                  |         | Zmenit' Pridat' plner | nie k označeným |
| INFORMÁCIE                | x        | č.p.          | Spoločnosť                    | Požiadavka                                                                               | Dátum spinenia             | Riešiteľ            | Priorita                     | Zadané                   | Zadal                            | Stav    | Odprac-ované          | Schválenie      |
|                           |          | 12760<br>int. | I.F.E.                        | Pravid.úloha: Kontrola<br>monitoringu HW servera<br>(porovnanie s Insight<br>manager-om) | <b>15.10.2009</b><br>23:59 | Milan               | 0 - bez priority             | 13.10.2009               | -automat-                        | prijaté |                       |                 |
|                           |          | 12761         | I.F.E.                        | Pravid.úloha: Informácia o<br>inštaláciach licencovaného<br>SW - report z CM             | 15.10.2009<br>23:59        | Milan               | 0 - bez priority             | 13.10.2009               | -automat-                        | prijaté |                       |                 |
|                           |          | 12222         | I.F.E.                        | Vytvorenie zálohy počítača<br>IFFPC01 (image celého<br>disku).                           |                            | Milan               | 0 - bez priority             | 27.8.2009                | -automat-                        | ponuka  | 0.67 h<br>27.8.09     |                 |

Obrázok č. 9 C-Desk požiadavka

| 🥘 CM - Milan - Moz                  | illa Firefox                                                                                                    |                           |
|-------------------------------------|----------------------------------------------------------------------------------------------------|---------------------------|
| <u>File Edit View Hi</u>            | story Bookmarks Iools Help                                                                                                    |                           |
| <u>२</u> २                          | X 🕜 Gezetek https://sm.seal.sk/index2.php                                                                                                    | Google     P              |
| CM - Milan                          | *                                                                                                    | -                         |
| 0                                   |                                                                                                    |                           |
|                                     | Admin zóna Prehliadanie a Vyhodnotenie Customer Deski Pomoc                                                                                                    | Operátor : Milan Odhlásiť |
| ADMINISTRATÍVA                      | 😽 Požiadavky                                                                                                    | Oprávnené osoby           |
| Požiadavky<br>Plán<br>Zoznam plnení | Spoločnosť jf.e Stav dovorné v Priorita v Operátor<br>Text v poliad. Zdatné v del do žaden fiter v Hindut Pri investiga v Spoločnosti Pri investiv Vojen napíšte prd slovo znak i Pri operátorovi znak - na začiatku limituje hľadanie lem v nešiteľovi požadaviek | Nová požiadavka           |
| OBCHODNÁ<br>AGENDA                  | Ø Dožiadavka                                                                                                    |                           |
| ŠTATISTICKÉ<br>INFORMÁCIE           | Cravid John Informácia o inštaláciach licencovaného SW - report z CM                                                                                                    | Obnoviť Uložť Späť        |
|                                     | Zakaznik: I.F.E.<br>Dátum splnenia: 15.10.2009 23:59 Priorita: 0-bez priority                                                                                                    | Zaslať požiadavku emailom |
|                                     | Riešiteľ: Mian v Stav: ukončené v                                                                                                    |                           |
|                                     | http://sm.seal.sk/index2.php?select_tab=3&frame_module=cd_adm_requests&frame_action=edit&frame_id=18664                                                                                                    |                           |
|                                     | Požiadavka Ponuka Pinenia požiadavky                                                                                                    |                           |
|                                     | Záznamy o plnení požiadavky                                                                                                    | 60                        |
|                                     | Plnenie id: Email s plnením zákazníkovi X                                                                                                    |                           |
|                                     | Text pinenia :                                                                                                    |                           |
|                                     | Vibžiť text zadania                                                                                                    |                           |
|                                     | Meno pracovnika : Mian 👽 Urgentné pinenie: 🗐                                                                                                    |                           |
|                                     | Miesto plnenia (Ctrl+X): Doprava : D                                                                                                    |                           |
| -                                   | Pinele na zariadeniach                                                                                                    |                           |
|                                     | Typ zmluvy:                                                                                                    |                           |
|                                     |                                                                                                    |                           |
| Done                                | Conditión estavide                                                                                                    |                           |

Obrázok č. 10 Ukončenie požiadavky cez C-Desk

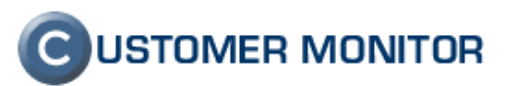

### 3.1.2 Notifikácia a splnenie úlohy cez poruchy

Notifikácia o pravidelnej úlohe cez poruchy príde technikovi vo forme emailu.

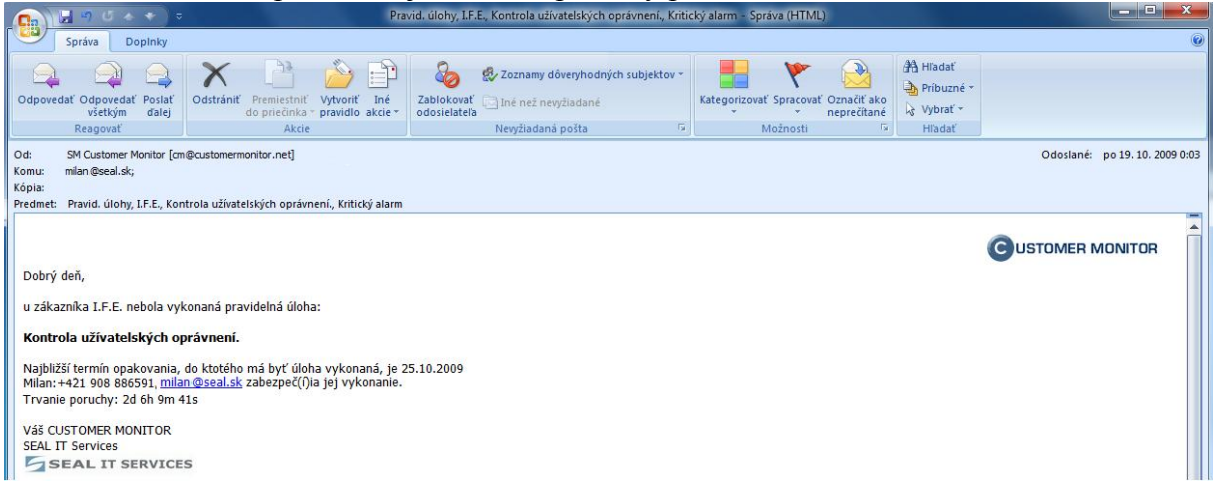

Obrázok č. 11 Emailová notifikácia pravidelnej úlohy cez poruchy

Pri zadaní pravidelnej úlohy cez poruchy sa pravidelná úloha zobrazí v CM *Prehliadanie a vyhodnotenie -> Poruchy*. Pomocou horného filtra zvolíme *Pravidelné úlohy* a následne sa zobrazí zoznam porúch týkajúci sa pravidelných úloh. Po vyriešení poruchy ju uzavrieme kliknutím na *Detail* príslušnej poruchy. V novo otvorenom okne klikneme na *Uzavrieť poruchu*. V krátkosti popíšeme riešenie v poli *"Poznámka k riešeniu"* a klikneme na *Uzatvoriť poruchu*. Potvrdenie poruchy používajte ak to vyžadujú firemné procesy pre manažment kvality a pracovník tým dáva na vedomie, že na úlohe začal pracovať.

Nová porucha sa vytvorí nanovo v ďalšej perióde pravidelnej úlohy.

| 🥹 CM - Milan - Moz     | illa Fire | fox          |             |                                      | And in case of the local division of the local division of the loc | NAME OF TAXABLE PARTY.                     | Statements in case               | ALC: NOT THE OWNER. |                          |                | (C.S             |           |
|------------------------|-----------|--------------|-------------|--------------------------------------|----------------------------------------------------------------------------------------------------|--------------------------------------------|----------------------------------|---------------------|--------------------------|----------------|------------------|-----------|
| Eile Edit View Hig     | story     | Bookmarks    | Iools He    | elp                                  |                                                                                                    |                                            |                                  |                     |                          |                |                  |           |
| 💽 - ୯                  | ×         | ☆ 🧿          | sealisk htt | :ps://sm.seal.sk/index               | 2.php                                                                                                    |                                            |                                  |                     |                          | 😭 🔹 🚮 • Google |                  | م         |
| CM - Milan             |           |              | +           |                                      |                                                                                                    |                                            |                                  |                     |                          |                |                  | -         |
| 6                      |           | 11           |             | 11                                   |                                                                                                    |                                            |                                  |                     |                          |                |                  | IONITOR   |
| 9                      | Adm       | n zóna Р     | rehliadan   | ie a Vyhodnoteni                     | Customer Desk Pomoc                                                                                                    |                                            |                                  |                     |                          | Op             | erátor : Milan   | Odhlásiť  |
| UPOZORNENIA<br>Poruchy | K         | Poru         | ichy        |                                      |                                                                                                    |                                            |                                  |                     |                          |                |                  |           |
| História porúch        | Spo       | očnosť if.e  |             | Počítač &<br>Umiestnenie             | Používateľ Operátor                                                                                                    | Тур                                        |                                  |                     |                          |                |                  |           |
| ZOBRAZENIA             | Apl       | kačné poruci | hy          | <ul> <li>Pravidelné úlohy</li> </ul> | Vroveň Akáko                                                                                                    | oľvek chyba 💌                              | a závažnejšia 🔽                  | Hladat'             |                          |                |                  |           |
| INFORMÁCIE             |           | _            |             |                                      |                                                                                                    |                                            |                                  | _                   |                          |                |                  |           |
|                        | Zo        | znam por     | uchových    | stavov [ zobrazer                    | né 2 položky ]                                                                                                    | ¥                                          |                                  |                     |                          |                | Potvrdiť označen | é poruchy |
|                        | x         | ⊌ Id         | Úroveň      | Trvanie<br>poruchy                   | Popis poruchy                                                                                                    | Pravidelná<br>úloha                        | Najbližší<br>dátum<br>opakovania | CM-ID<br>počítača   | Meno počítača<br>v sieti | Používateľ     | Spoločnosť       |           |
|                        |           | 11449300     | •           | 17h 42m 31s                          | Pravid. úlohy                                                                                                    | Kontrola<br>zálohovaných dát na<br>serveri | 18.10.2009                       |                     |                          |                | I.F.E.           | Detail    |
|                        |           | 11449075     |             | 17h 58m 14s                          | Pravid. úlohy                                                                                                    | Kontrola<br>užívatelských<br>oprávnení.    | 18.10.2009                       |                     |                          |                | I.F.E.           | Detail    |
|                        |           |              |             |                                      |                                                                                                    |                                            |                                  |                     |                          |                |                  |           |
|                        |           |              |             |                                      |                                                                                                    |                                            |                                  |                     |                          |                |                  |           |
|                        |           |              |             |                                      |                                                                                                    |                                            |                                  |                     |                          |                |                  |           |
|                        |           |              |             |                                      |                                                                                                    |                                            |                                  |                     |                          |                |                  |           |
|                        |           |              |             |                                      |                                                                                                    |                                            |                                  |                     |                          |                |                  |           |
|                        |           |              |             |                                      |                                                                                                    |                                            |                                  |                     |                          |                |                  |           |
|                        |           |              |             |                                      |                                                                                                    |                                            |                                  |                     |                          |                |                  |           |
|                        |           |              |             |                                      |                                                                                                    |                                            |                                  |                     |                          |                |                  |           |
|                        |           |              |             |                                      |                                                                                                    |                                            |                                  |                     |                          |                |                  |           |
|                        |           |              |             |                                      |                                                                                                    |                                            |                                  |                     |                          |                |                  |           |
|                        |           |              |             |                                      |                                                                                                    |                                            |                                  |                     |                          |                |                  |           |

Obrázok č. 12 Zoznam porúch

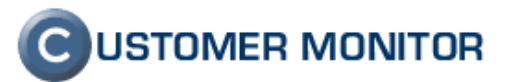

| 🥹 CM - Milan - Mozi | illa Firefox                         |                                |                    | A DESCRIPTION OF TAXABLE PARTY.                                        | Name of Concession, Name      | Contraction of the local division of the local division of the loc | the second second second second                                                                                | - 0 - X-                                                                                                    |
|---------------------|--------------------------------------|--------------------------------|--------------------|------------------------------------------------------------------------|-------------------------------|----------------------------------------------------------------------------------------------------|----------------------------------------------------------------------------------------------------|----------------------------------------------------------------------------------------------------|
| Eile Edit View His  | tory <u>B</u> ookmarks <u>T</u> ools | Help                           |                    |                                                                        |                               |                                                                                                    |                                                                                                    |                                                                                                    |
| C C                 |                                      | https://sm.seal.sk/index2.php  |                    |                                                                        |                               |                                                                                                    | ☆ • 🛃• Google                                                                                                  | ٩                                                                                                    |
|                     |                                      |                                |                    |                                                                        |                               |                                                                                                    |                                                                                                    |                                                                                                    |
|                     |                                      |                                |                    |                                                                        |                               |                                                                                                    |                                                                                                    |                                                                                                    |
| CM - Milan          |                                      | b.                             |                    |                                                                        |                               |                                                                                                    |                                                                                                    |                                                                                                    |
|                     |                                      |                                |                    |                                                                        |                               |                                                                                                    | CUST                                                                                                    | OMER MONITOR                                                                                                    |
|                     | Admin zóna Brobliada                 | unio o Muhadaotonia Cud        | omos Dock Doc      |                                                                        |                               |                                                                                                    | Operátor - Milan                                                                                               | Odbláciť                                                                                                    |
| UDOTORNENTA         | Admini zona Premiada                 | the a vyhounotenie least       | omer besk For      | noc                                                                    |                               |                                                                                                    | operator - Milan                                                                                               | Guillasic                                                                                                    |
| UPOZORNENIA         | <b>Poruchy</b>                       |                                |                    |                                                                        |                               |                                                                                                    |                                                                                                    |                                                                                                    |
| História aprúsh     | Contractor I da                      | Počítač &                      | Deviliantel        | ( Denvites [                                                           |                               |                                                                                                    |                                                                                                    |                                                                                                    |
| Triscona porden     | Spolocnost 11.e                      | Umiestnenie                    | Pouzivatei         | Operator                                                               | Typ                           | Hladat'                                                                                                    |                                                                                                    |                                                                                                    |
| ZUBRAZENIA          | Aplikačné poruchy                    | Pravidelné úlohy               |                    | Uroveň Akákoľv                                                         | ek chyba 💌 a závažnejši:      |                                                                                                    |                                                                                                    | ٢                                                                                                    |
| INFORMÁCIE          |                                      |                                |                    |                                                                        |                               |                                                                                                    |                                                                                                    |                                                                                                    |
|                     | Informácie o spoloč                  | inosti                         |                    |                                                                        |                               |                                                                                                    | Uzavrieť poruchu Potvrd                                                                                        | iť poruchu Späť                                                                                                    |
|                     | Spoločnosť                           | I.F.E.                         |                    |                                                                        |                               |                                                                                                    |                                                                                                    |                                                                                                    |
|                     | Informácie o poruc                   | he                             |                    |                                                                        |                               |                                                                                                    |                                                                                                    |                                                                                                    |
|                     | Dorucha                              | Pravid úlohy                   |                    |                                                                        |                               |                                                                                                    |                                                                                                    |                                                                                                    |
|                     | Úroveň poruchy                       | Varovanie                      |                    |                                                                        |                               |                                                                                                    |                                                                                                    |                                                                                                    |
|                     | Id poruchy                           | 11443841                       |                    |                                                                        |                               |                                                                                                    |                                                                                                    |                                                                                                    |
|                     | Zaznamenaná v CM                     | 13. Oct 2009 1                 | 1:39:39            |                                                                        |                               |                                                                                                    |                                                                                                    |                                                                                                    |
|                     | Pravidelná úloha                     | Pravid.úloha: P                | Controla konfigura | ácie administrátorských oprávne                                        | ení na počítačoch, aktualizác | a z                                                                                                    |                                                                                                    |                                                                                                    |
|                     | Najbližší dátum opakovai             | nia 15.10.2009                 |                    |                                                                        |                               |                                                                                                    |                                                                                                    |                                                                                                    |
|                     | Detail                               | Periodical Task                | Id: 119            |                                                                        |                               |                                                                                                    |                                                                                                    |                                                                                                    |
|                     | Potvrdená                            | Nie                            |                    |                                                                        |                               |                                                                                                    |                                                                                                    |                                                                                                    |
|                     | Príčina poruchu:                     |                                |                    |                                                                        |                               |                                                                                                    |                                                                                                    |                                                                                                    |
|                     | Porucha vznikne, ak j                | e zadefinovaný násobok poč     | tu dní na splnenie | ulohy pred najbližším dátumo                                           | m opakovania úlohy, stav úlo  | ohy iný ako OK.                                                                                                    |                                                                                                    |                                                                                                    |
|                     |                                      |                                |                    |                                                                        |                               |                                                                                                    |                                                                                                    |                                                                                                    |
|                     | Odstránenie poruci                   | iy:                            | nervideled álek    | a sealtuílea unseite in a serv                                         | alan aminana anana            |                                                                                                    |                                                                                                    |                                                                                                    |
|                     | Spinte zadanu ulonu a                | a uzvarite tuto poruchu. Ak ji | e pravideina ulon  | a neaktuaina, vypnite ju a poru                                        | cha zmizne sama.              |                                                                                                    |                                                                                                    |                                                                                                    |
|                     | História poruchy                     |                                |                    |                                                                        |                               |                                                                                                    |                                                                                                    |                                                                                                    |
|                     | Tryanie                              |                                | 10121 0010         |                                                                        | Nathližčí dátum               |                                                                                                    |                                                                                                    |                                                                                                    |
|                     | poruchy                              | Zaznamenané v CM               | Úroveň             | Pravidelná úloha                                                       | opakovania                    |                                                                                                    | Detail poruchy                                                                                                 |                                                                                                    |
|                     | O 22h 30m 54s                        | 13. Oct 2009 11:39:39          | Varovanie          | Pravid.úloha: Kontrola<br>konfigurácie<br>administrátorských oprávnení | 15.10.2009                    |                                                                                                    | Periodical Task Id: 119                                                                                        |                                                                                                    |
|                     |                                      |                                |                    | na počítačoch, aktualizácia z                                          |                               |                                                                                                    |                                                                                                    |                                                                                                    |
| -                   |                                      |                                |                    |                                                                        |                               |                                                                                                    | Uzavrieť poruchu Potvrd                                                                                        | it poruchu Spāt                                                                                                    |
|                     |                                      |                                |                    |                                                                        |                               |                                                                                                    | No. of the second second second second second second second second second second second second second second s | and the second second se |
|                     |                                      |                                |                    |                                                                        |                               |                                                                                                    |                                                                                                    |                                                                                                    |
|                     |                                      |                                |                    |                                                                        |                               |                                                                                                    |                                                                                                    |                                                                                                    |
|                     |                                      |                                |                    |                                                                        |                               |                                                                                                    |                                                                                                    |                                                                                                    |
| Done                |                                      |                                |                    |                                                                        |                               |                                                                                                    |                                                                                                    | <b>a</b>                                                                                                    |

#### Obrázok č. 13 Detail poruchy

| 🥹 CM - Milan - Mo        | zilla Firefox                                                                                                    |                           |
|--------------------------|----------------------------------------------------------------------------------------------------|---------------------------|
| <u>File Edit View</u> H  | tigtory Bookmarks Iools Help                                                                                     |                           |
| <u> </u>                 | X 🏠 🕜 scalade https://sm.seal.sk/indez2.php                                                                      | යි • හි Google ව          |
| CM - Milan               | *                                                                                                    |                           |
|                          |                                                                                                    | C USTOMER MONITOR         |
| 6                        | Admin zóna Prehliadanie a Vyhodnotenie Customer Desk Pomoc                                                       | Operátor : Milan Odhlásiť |
| UPOZORNENIA              |                                                                                                    |                           |
| Poruchy                  |                                                                                                    |                           |
| Història porúch          | Spoločnosť jf.e Umiestnenie Používateľ Operátor Typ -                                                            | <b>W</b>                  |
| ZOBRAZENIA               | Apikačné poruchy 💽 Pravidelné úlohy 💽 Akákoľvek chyba 🐷 a závažnejšia 🖗 Hladar                                   | e                         |
| MANAŽERSKÉ<br>INFORMÁCIE |                                                                                                    |                           |
|                          | Informácie o spoločnosti                                                                                         | Spär                      |
|                          | Spoločnosť I.F.E.                                                                                                |                           |
|                          | Informácie o poruche                                                                                             |                           |
|                          | Porucha Pravid. úlohy                                                                                            |                           |
|                          | Úroveň poruchy Varovanie                                                                                         |                           |
|                          | Id poruchy 11443841                                                                                              |                           |
|                          | Zaznamenaná v CM 13. Oct 2009 11:39:39                                                                           |                           |
|                          | Pravidelná úloha Pravid. úloha: Kontrola konfigurácie administrátorských oprávnení na počítačoch, aktualizácia z |                           |
|                          | Najbližši datum opakovania 15.10.2009                                                                            |                           |
|                          | Detail Periodical lask Id: 119                                                                                   |                           |
|                          |                                                                                                    |                           |
|                          |                                                                                                    |                           |
|                          | Id operátora 887                                                                                                 |                           |
|                          | Meno operatora Milan                                                                                             |                           |
|                          | Kontrole vykonané, úprave potrebných nastevení.j Poznámka kuzatvoreniu                                           |                           |
| Done                     | Uzetverit porudu                                                                                                 | Spar                      |

Obrázok č. 14 Uzavretie poruchy

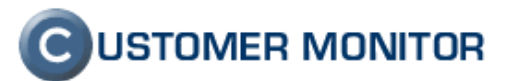

### 3.2 Nastavenie intervalu notifikácie cez poruchy

Interval vyhodnocovania alarmov pre poruchy ako aj forma emailu, ktorý príde technikovi je daný v Admin zóne -> Parametre -> Nastavenie porúch. V zobrazení vyhodnocovania treba zvoliť Pravidelné úlohy. Časový interval alarmov ale aj komu má notifikácia prísť môže zmeniť len správca, nie operátor.

Podľa úrovne poruchy stavu je vyhodnotený alarm varovanie, alarm, kritický alarm.

| 🥙 CM - Milan - Moz                    | illa Firefox                                       |                                |                                  |                                |                             |                        |                                  |                                 | - • ×                      |  |  |  |
|---------------------------------------|----------------------------------------------------|--------------------------------|----------------------------------|--------------------------------|-----------------------------|------------------------|----------------------------------|---------------------------------|----------------------------|--|--|--|
| <u>File Edit View Hig</u>             | story <u>B</u> ookmarks <u>T</u> ools <u>H</u> elp |                                |                                  |                                |                             |                        |                                  |                                 |                            |  |  |  |
| < C                                   | X 🟠 🕞 sealiste https://sm.s                        | eal.sk/index2.php              |                                  |                                |                             | ĩ                      | 👌 🔹 🛃 • Google                   |                                 | Q                          |  |  |  |
|                                       |                                                    |                                |                                  |                                |                             |                        |                                  |                                 |                            |  |  |  |
|                                       |                                                    |                                |                                  |                                |                             |                        |                                  |                                 |                            |  |  |  |
| CM - Milan                            | *                                                  |                                |                                  |                                |                             |                        |                                  |                                 |                            |  |  |  |
|                                       | 11 10                                              |                                |                                  | C USTOMER MONITOR              |                             |                        |                                  |                                 |                            |  |  |  |
|                                       | Admin zóna Prabliadania a Vyd                      | adaotenia, Customar D          | ark Pomor                        | Operátor : Milan Outblási      |                             |                        |                                  |                                 |                            |  |  |  |
| HI AVNÉ MENII                         | a a                                                | iounotenie customero           | USK FOILOU                       |                                |                             |                        | Opc                              |                                 | oumasic                    |  |  |  |
|                                       | 💥 Nastavenie porúch                                |                                |                                  |                                |                             |                        |                                  |                                 |                            |  |  |  |
| POUŽÍVATELIA                          | Zahrazif unhadaarauzaia Brazidalaá (               | Salar.                         |                                  | Dett. Jacobie                  |                             |                        |                                  |                                 |                            |  |  |  |
| ADMIN.NÁSTROJE                        | Lieti 99 (2834)                                    |                                |                                  |                                |                             |                        |                                  |                                 |                            |  |  |  |
|                                       | Použité parametre vyhodnocovania                   | Default                        |                                  |                                |                             |                        |                                  |                                 |                            |  |  |  |
| C-MONITOR<br>KLIENT                   | Použité nastavenie emailov                         | Default                        |                                  |                                |                             |                        |                                  |                                 |                            |  |  |  |
| KOMUNIKÁCIA                           | Parametre vyhodnocovania                           | Nastavenie emailov             |                                  |                                |                             |                        |                                  |                                 |                            |  |  |  |
| EXTERNÉ                               | Blokovať vyhodnocovanie tejto zóny                 |                                |                                  |                                |                             |                        |                                  |                                 |                            |  |  |  |
| PROGRAMY                              | Parametre vyhodnocovania:                          | Pravidelné úlohy               |                                  |                                |                             |                        |                                  |                                 |                            |  |  |  |
| ARCHÍV                                | i andinetre Tynoanocoranna                         |                                |                                  |                                | 1 1                         |                        | Declat email                     | Decielat                        |                            |  |  |  |
| PARAMETRE                             | Typ poruchy                                        |                                | Limity                           |                                | Poslať email<br>operátorovi | Poslať email správcovi | Poslať email<br>používateľovi PC | kontaktnej osobe<br>spoločnosti | email znova<br>(0=vypnuté) |  |  |  |
| porúch                                | Varovanie                                          | 1                              | krát násobok počtu dní na solne  | nie pred naibližším opakovaním | <b>V</b>                    |                        |                                  |                                 | po O                       |  |  |  |
| Adresy z Kopfisu                      |                                                    |                                |                                  |                                |                             |                        |                                  |                                 | dňoch                      |  |  |  |
|                                       | Alarm                                              | 0.5                            | krát násobok počtu dní na splne  | nie pred najbližším opakovaním | 4                           |                        |                                  |                                 | dňoch                      |  |  |  |
|                                       | Kritický alarm                                     | 0                              | krát násobok počtu dní na splne  | nie pred najbližším opakovaním | 7                           |                        |                                  |                                 | po 0<br>dňoch              |  |  |  |
|                                       | Pravidelné úloby                                   |                                |                                  |                                |                             |                        |                                  |                                 |                            |  |  |  |
|                                       |                                                    | and a fact to the state of the | and and a state of a state and   | da ana ana kao amin' Alaba     |                             |                        |                                  |                                 |                            |  |  |  |
|                                       | upozornenie sa generuje zadennou                   | vany nasobok poctu uni na      | spinenie ulony pred najbilzsim d | atumom opakovania ulony.       |                             |                        |                                  |                                 |                            |  |  |  |
|                                       |                                                    |                                |                                  |                                |                             |                        |                                  |                                 |                            |  |  |  |
|                                       |                                                    |                                |                                  |                                |                             |                        |                                  |                                 |                            |  |  |  |
|                                       |                                                    |                                |                                  |                                |                             |                        |                                  |                                 |                            |  |  |  |
|                                       |                                                    |                                |                                  |                                |                             |                        |                                  |                                 |                            |  |  |  |
|                                       |                                                    |                                |                                  |                                |                             |                        |                                  |                                 |                            |  |  |  |
| · · · · · · · · · · · · · · · · · · · |                                                    |                                |                                  |                                |                             |                        |                                  |                                 |                            |  |  |  |
|                                       |                                                    |                                |                                  |                                |                             |                        |                                  |                                 |                            |  |  |  |
|                                       |                                                    |                                |                                  |                                |                             |                        |                                  |                                 |                            |  |  |  |
|                                       |                                                    |                                |                                  |                                |                             |                        |                                  |                                 |                            |  |  |  |
|                                       |                                                    |                                |                                  |                                |                             |                        |                                  |                                 | 0                          |  |  |  |

Obrázok č. 15 Nastavenie alarmu a emailu

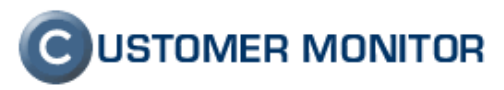

## 4 Vyradenie pravidelnej úlohy

### 4.1 Pozastavenie pravidelnej úlohy

Pravidelnú úlohu je možné pozastaviť (vypnúť). To znamená, že sa nebude vykonávať, pokiaľ ju manuálne nezapneme. V zozname pravidelných úloh vieme skontrolovať, či je úloha vypnutá alebo zapnutá v stĺpci *Stav*. Zmenu stavu vybranej pravidelnej úlohy zmeníme po kliknutí na *Editovať*. V novom okne v zmeníme v položke *Stav* podľa potreby na *Vypnutú* alebo *Zapnutú*.

| 🥹 CM - Milan - Moz                               | cilla Firefo                                                                                                    | x                                        | Second second se | and the second | A CONTRACTOR OF | and interest              |         |                             |                     |             |            |          |            |  |
|--------------------------------------------------|----------------------------------------------------------------------------------------------------|------------------------------------------|----------------------------------------------------------------------------------------------------|----------------|-----------------|---------------------------|---------|-----------------------------|---------------------|-------------|------------|----------|------------|--|
| <u>File Edit View Hi</u>                         | story Bo                                                                                                    | okmarks                                  | Iools <u>H</u> elp                                                                                                    |                |                 |                           |         |                             |                     |             |            |          |            |  |
| 😧 - C X 🏠 🙆 cealsis https://sm.seal.sk/inde2.php |                                                                                                    |                                          |                                                                                                    |                |                 |                           |         |                             |                     | Google      |            |          |            |  |
| <u> </u>                                         |                                                                                                    |                                          |                                                                                                    |                |                 |                           |         |                             |                     |             |            |          |            |  |
| CM - Milan                                       |                                                                                                    |                                          | *                                                                                                    |                |                 |                           |         |                             |                     |             |            |          |            |  |
| 6                                                | 1                                                                                                    |                                          | C USTOMER MONITOR                                                                                                    |                |                 |                           |         |                             |                     |             |            |          |            |  |
| $\mathbf{C}$                                     | Admin                                                                                                    | TÓDA E                                   | rabliadania a Webodostania. Curtomar Dack. Domoc                                                                                                    |                |                 | Operátor : Milan Odblásiť |         |                             |                     |             |            |          |            |  |
| HI AVNÉ MENU                                     | Aumin zona Premisibanice a vyhoonoteine Customer Desk Poince Operator: mian Opinaste                                                                                               |                                          |                                                                                                    |                |                 |                           |         |                             |                     |             |            |          |            |  |
| Zákazníci                                        | 🦻 Zákazníci                                                                                                    |                                          |                                                                                                    |                |                 |                           |         |                             |                     |             |            |          |            |  |
| Počítače                                         | Spoloč                                                                                                    | nosť                                     | Adresa Krajina Operátor                                                                                                    |                | Hl'adat'        |                           |         |                             |                     |             |            | Pridat's | spoločnosť |  |
| Audit SW a                                       |                                                                                                    |                                          |                                                                                                    |                |                 |                           |         |                             |                     |             |            |          |            |  |
| evidencia Hw                                     | Spoločnosť I.F.E. Zmozeť spoločnosť                                                                                                    |                                          |                                                                                                    |                |                 |                           |         |                             |                     |             |            |          |            |  |
| POUŽÍVATELIA                                     |                                                                                                    |                                          |                                                                                                    |                |                 |                           |         |                             |                     |             |            |          |            |  |
| ADMIN.NÁSTROJE                                   | v seduedule duage v redunitive instavenia v vyriadnoudvalne zah v Antwrita v Fravillane duany<br>Wake on LAN Sfahovania súborov V Prehlád IP Anterna v Antwrita v Fravillane duany |                                          |                                                                                                    |                |                 |                           |         |                             |                     |             |            |          |            |  |
| C-MONITOR                                        | Zálo                                                                                                    | ohy C-In                                 | nages $\bigvee$ Obmedzenie Internetu $\bigvee$ Vzdialený prístup $\bigvee$ SMS kontakty                                                                                                    | Reporty        |                 |                           |         |                             |                     |             |            |          |            |  |
| KLIENT                                           | Osta                                                                                                    | atné poč                                 | ítače 🗸 Heslá do C-Monitora 🗸 AD Users 🔪                                                                                                    |                |                 |                           |         |                             |                     |             |            |          |            |  |
| KOMUNIKÁCIA                                      | Zozi                                                                                                    | nam pra                                  | videlných úloh [ zobrazené 3 položky ]                                                                                                    |                |                 |                           |         | Pridat' ú                   | lohu Zapn           | úť označené | Zmazať     | označeni | spāt'      |  |
| EXTERNÉ<br>PROGRAMY                              | Názov                                                                                                    |                                          | Riešiteľ Zadal                                                                                                    | Hl'adat'       |                 |                           |         |                             |                     |             |            |          |            |  |
| ARCHÍV                                           | Expor                                                                                                    | tovať oz                                 | načené úlohy Importovať úlohy Export do Excelu                                                                                                    |                |                 |                           |         |                             |                     |             |            |          |            |  |
| PARAMETRE                                        | x                                                                                                    | X Id Názov                               |                                                                                                    | Riešiteľ       | Zadal           | Najbližšie<br>splnenie    | Perióda | Počet dní<br>na<br>splnenie | Notifikácia         | Začiatok    | Koniec     | Stav     |            |  |
|                                                  |                                                                                                    | 126 Kontrola zálohovaných dát na serveri |                                                                                                    | Milan          | Milan           | 18.10.2009                | 2       | 1                           | Porucha             | 16.10.2009  | 30.10.2009 | Zap      | Editovať   |  |
|                                                  |                                                                                                    | 125 Kontrola užívatelských oprávnení.    |                                                                                                    | Milan          | Milan           | 18.10.2009                | 7       | 3                           | Porucha             | 16.10.2009  | 31.10.2009 | Zap      | Editovať   |  |
|                                                  |                                                                                                    | 118                                      | Pravid.úloha: Kontrola monitoringu HW servera (porovnanie s Insight manager-om)                                                                                                    | Milan          | Milan           | 22.10.2009                | 7       | 3                           | C-Desk -<br>interná | 13.10.2009  | 25.10.2009 | Zap      | Editovať   |  |
|                                                  |                                                                                                    |                                          |                                                                                                    |                |                 |                           |         |                             |                     |             |            |          |            |  |

Obrázok č. 16Editácia stavu pravidelnej úlohy

### 4.2 Zmazanie pravidelnej úlohy

Označíme v zozname pravidelných úlohách tú, ktorú chceme zmazať a klikneme na tlačidlo *Zmazať*. Tým sa pravidelná úloha vymaže a nebude aktívna a viac viditeľná v medzi pravidelnými úlohami.

| 🎒 CM - Milan - Moz                                | zilla Firef                 | ox                                                                                  |                                                                    | . Concernance                        | and in case of the local division of the | ALC: NOT THE | States and states          |                           |                             |             |             |            |         |            |  |
|---------------------------------------------------|-----------------------------|-------------------------------------------------------------------------------------|--------------------------------------------------------------------|--------------------------------------|------------------------------------------|--------------|----------------------------|---------------------------|-----------------------------|-------------|-------------|------------|---------|------------|--|
| <u>File Edit View Hi</u>                          | istory E                    | ookmark                                                                             | <u>T</u> ools <u>H</u> elp                                         |                                      |                                          |              |                            |                           |                             |             |             |            |         |            |  |
| 🕢 🕞 C 🗙 🏠 🕝 scalask https://sm.seal.sk/index2.php |                             |                                                                                     |                                                                    |                                      |                                          |              |                            | 公・ 😽・ Google              |                             |             |             |            |         | P          |  |
| <u> </u>                                          |                             |                                                                                     |                                                                    |                                      |                                          |              |                            |                           |                             |             |             |            |         |            |  |
| CM - Milan                                        |                             |                                                                                     | *                                                                  |                                      |                                          |              |                            |                           |                             |             |             |            |         |            |  |
| 6                                                 |                             | 11                                                                                  |                                                                    |                                      |                                          |              |                            |                           |                             |             |             |            |         |            |  |
| $\mathbf{\Theta}$                                 | Admin                       | n zóna I                                                                            |                                                                    |                                      |                                          |              |                            | Operátor : Milan Odhlásiť |                             |             |             |            |         |            |  |
| HLAVNÉ MENU<br>Zákazníci                          | 🦻 Zákazníci                 |                                                                                     |                                                                    |                                      |                                          |              |                            |                           |                             |             |             |            |         |            |  |
| Počítače                                          | Spole                       | ičnosť 🗌                                                                            | Adresa                                                             | Krajina                              | Operátor                                 | Hľadať       |                            |                           |                             |             |             |            | Pridat' | spoločnosť |  |
| Audit SW a<br>evidencia HW                        | -                           | Card                                                                                | The second term                                                    |                                      |                                          |              |                            |                           |                             |             |             |            |         |            |  |
| POUŽÍVATELIA                                      | Spoločnost I.F.E.           |                                                                                     |                                                                    |                                      |                                          |              |                            |                           |                             |             | slocnost    |            |         |            |  |
|                                                   | ∕ Vš                        | eobecné                                                                             | údaje 🗸 Technické nastavenia 🗸                                     | Vyhodnocovanie zón 🗸 Anti            | vírus <b>Pravideln</b>                   | é úlohy 🔪    |                            |                           |                             |             |             |            |         |            |  |
| ADMIN.NÁSTROJE                                    | <u>/ wa</u>                 | ake on L/                                                                           | N V Sťahovanie súborov V Prehľa                                    | ad IP Adries V Internetové           | pripojenia 🗸 Domé                        | ny \         |                            |                           |                             |             |             |            |         |            |  |
| C-MONITOR                                         |                             | lohy C-I<br>tatné po                                                                | nages V Obmedzenie Internetu V<br>ítače V Heslá do C-Monitora V Al | Vzdialený prístup V SMS k<br>D Users | ontakty V Reporty                        |              |                            |                           |                             |             |             | -          |         |            |  |
| KOMUNIKÁCIA                                       | Zoz                         | nam pr                                                                              | videlných úloh [ zobrazené 3 polož                                 | ky]                                  |                                          |              |                            |                           | Pridat'                     | úlohu Zapr  | úť označené | Zmazať     | označen | Spāt'      |  |
| EXTERNÉ<br>PROGRAMY                               | Názov Riešiteľ Zadal Hľadať |                                                                                     |                                                                    |                                      |                                          |              |                            |                           |                             |             |             |            | -       |            |  |
| ARCHÍV                                            | Ехра                        | ortovať o                                                                           | načené úlohy Importovať úlohy                                      | Export do Excelu                     |                                          |              |                            |                           |                             |             |             |            |         |            |  |
| PARAMETRE                                         | x                           | Id                                                                                  | Náz                                                                | zov                                  | Riešitel                                 | Zad          | lal Najbližšie<br>splnenie | Perióda                   | Počet dní<br>na<br>splnenie | Notifikácia | Začiatok    | Koniec     | Stav    |            |  |
|                                                   |                             | 126                                                                                 | Kontrola zálohovar                                                 | iých dát na serveri                  | Milan                                    | Milan        | 18.10.2009                 | 2                         | 1                           | Porucha     | 16.10.2009  | 30.10.2009 | Zap     | Editovať   |  |
|                                                   | 6                           | 125                                                                                 | Kontrola užívatel                                                  | ských oprávnení.                     | Milan                                    | Milan        | 18.10.2009                 | 7                         | 3                           | Porucha     | 16.10.2009  | 31.10.2009 | Zap     | Editovať   |  |
|                                                   |                             | 118 Pravid.úloha: Kontrola monitoringu HW servera (porovnanie s Insight manager-om) |                                                                    |                                      |                                          | Milan        | 22.10.2009                 | 7                         | 3                           | C-Desk -    | 13.10.2009  | 25.10.2009 | Zap     | Editovať   |  |

Obrázok č. 17 Zmazanie pravidelnej úlohy

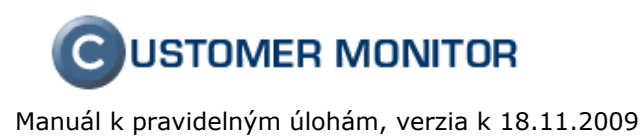

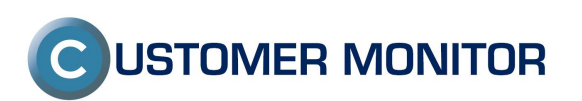